# Universidad Autónoma de Nuevo León

Registro para el Concurso de Ingreso a Posgrado

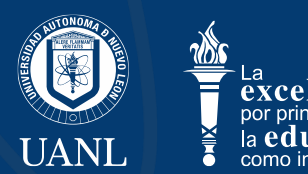

## Página del registro

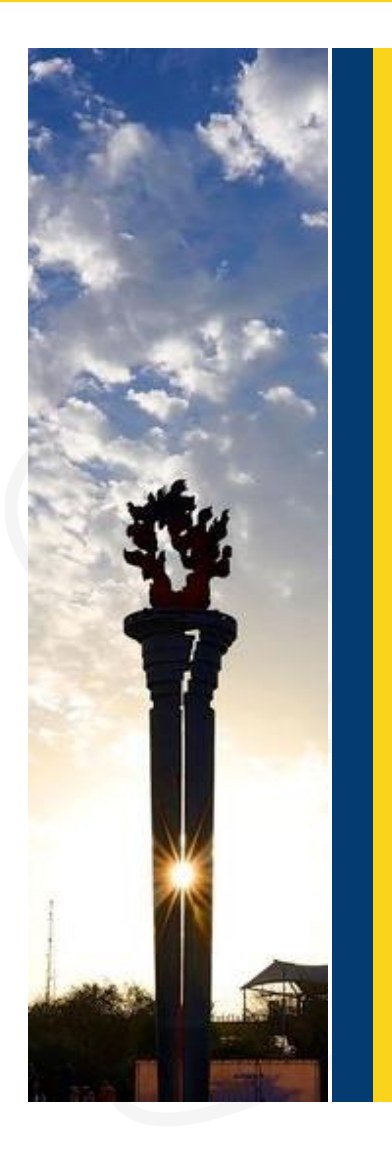

La información para el ingreso a Posgrado esta disponible en:

### Página con la convocatoria del Concurso de Ingreso a Posgrado

https://www.uanl.mx/tramites/concurso-de-ingreso-a-posgrado/

#### Concurso de ingreso a Posgrado

La Comisión Académica del H. Consejo Universitario, de conformidad con el Reglamento General del Sistema de Posgrado establecido por el H. Consejo Universitario,

#### convoca

a los interesados en iniciar estudios de posgrado a participar en el Concurso de ingreso a Posgrado, el cual se sujetará con las siguientes:

#### Bases

1<sup>a</sup>. De los aspirantes

A) La presente convocatoria es exclusivamente para el ingreso a los

### REGISTRO PARA EL EXAMEN

#### Dirección

Módulo de Información del Centro de Evaluaciones de la UANL. Ciudad Universitaria, San Nicolás de los Garza, Nuevo León, México.

Horario de atención: lunes a viernes de 8:00 a 15:00 horas.

#### Contiene:

- La convocatoria anual
- Botones de registro y captura de datos
- Guía del examen
- Directorio de Posgrados
- Diversos documentos de consulta

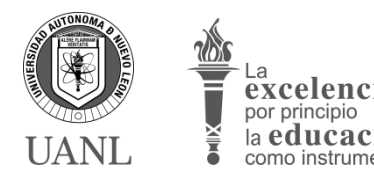

## Pasos para registrarte

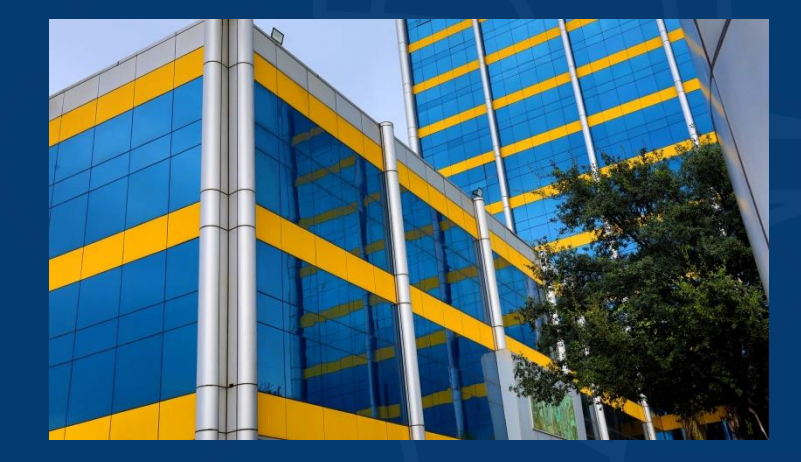

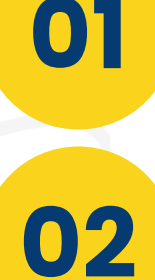

03

04

05

### Descarga la hoja de pre registro

- Capturando información personal básica
- Seleccionando la escuela de **Posgrado** y **Programa Académico**

### Llena las encuestas

- Encuesta de **CENEVAL**, indispensable para realizar la aportación
- Encuesta de datos personales

### Sube tú fotografía

 Cada aspirante sube un archivo con su fotografía para los trámites futuros como alumno UANL

### Realiza la aportación

• La aportación del examen se puede efectuar en Banorte, opciones: Efectivo, Banorte móvil, Banorte en Línea o tiendas Seven.

### Descarga tu pase de ingreso al

**EXamen** completado los requisitos anteriores descarga este documento que contiene indicaciones para el día del examen.

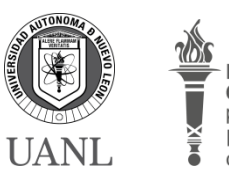

UNIVERSIDAD AUTÓNOMA DE NUEVO LEÓN SECRETARÍA GENERAL – CENTRO DE EVALUACIONES

## Modalidades del examen

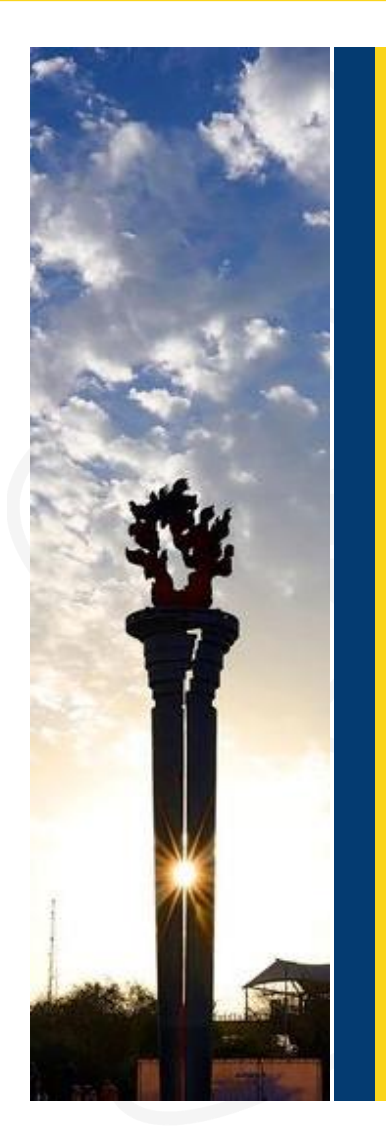

Están disponibles dos modalidades para realizar el examen

### Presencial

El aspirante acude a las instalaciones de la escuela de Posgrado.

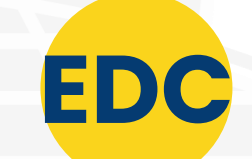

P

### **Examen Desde Casa**

El aspirante utilizando su equipo de cómputo conectado a internet, realiza el examen, mediante una plataforma de exámenes.

### ¿ Como selecciono la modalidad ?

Al momento de hacer el registro se selecciona en automático la modalidad presencial, si el aspirante desde la modalidad Desde Casa, deberá seleccionarla desde el botón de **captura de datos** 

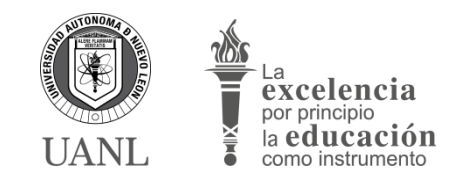

## Menú de la captura de datos

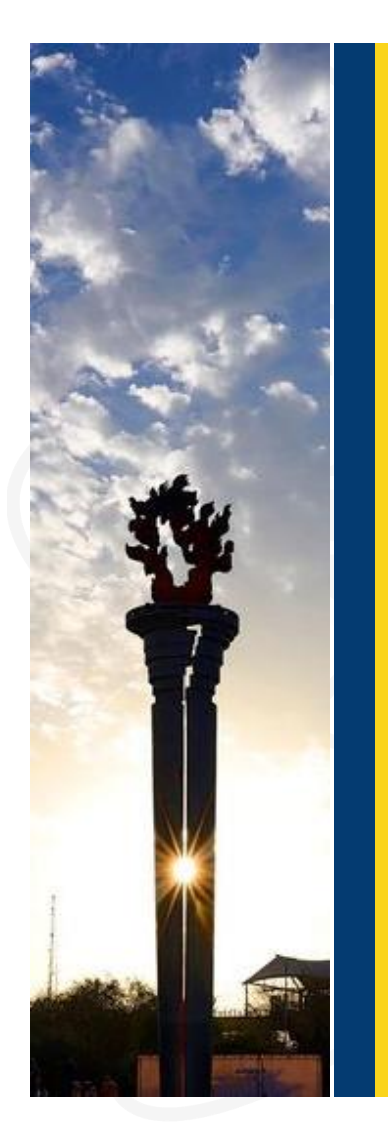

El aspirante tiene disponible un menú en el sistema **SIASE**, mediante el *número de registro* y *contraseña* de su hoja de pre registro, donde podrá tener acceso a:

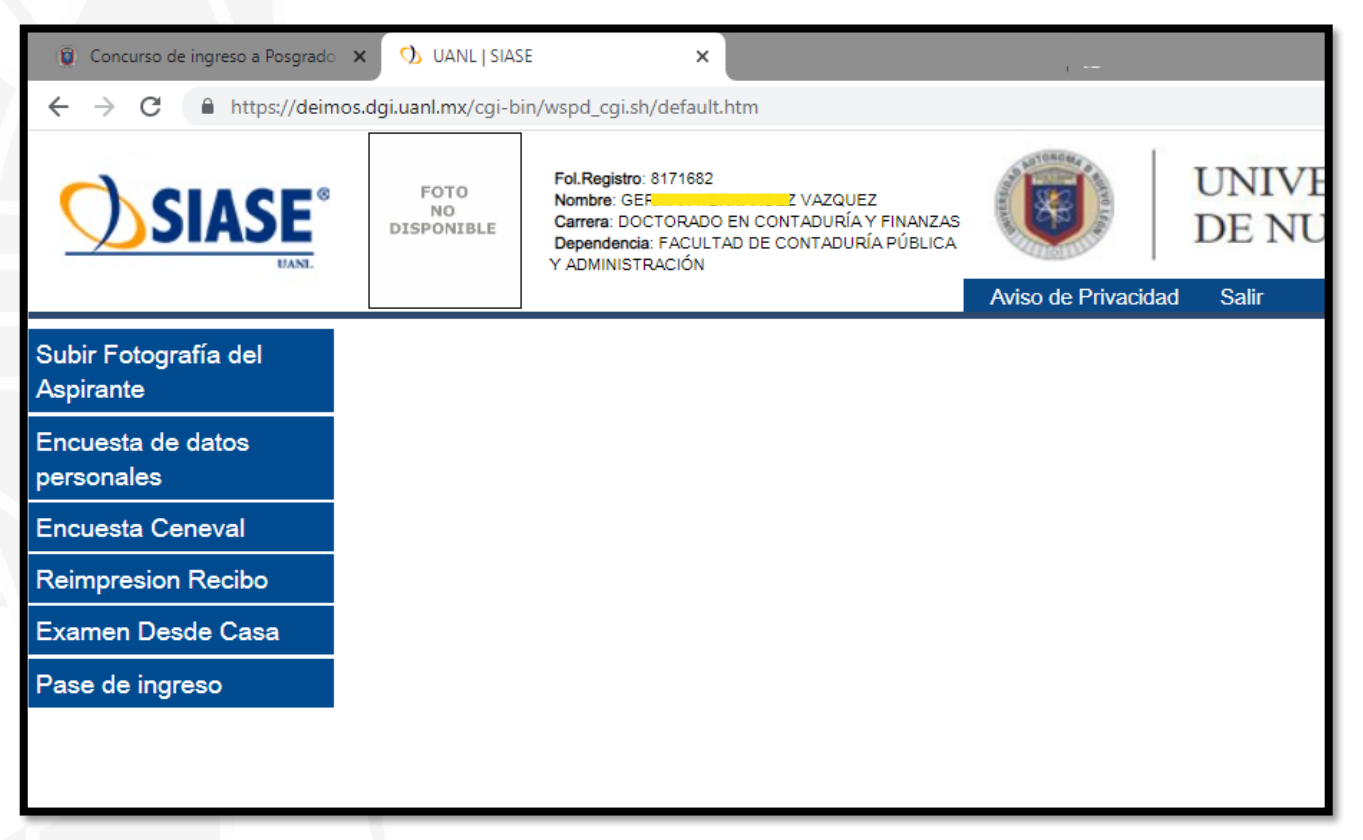

- Subir fotografía
- Llenar **encuestas**
- Seleccionar si desea la modalidad de examen desde casa
- Descargar su pase de ingreso al examen.

#### Nota:

Los botones de **encuesta de Ceneval** y **examen desde casa** solo están disponibles en el período de registros que menciona la convocatoria.

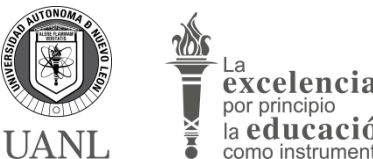

## Atención de aspirantes

### Por parte del Centro de Evaluaciones UANL

1. Correos

#### concurso@uanl.mx

Ofrecemos en este medio atención a las dudas en general que se tengan por parte de los aspirantes.

#### activaciones@uanl.mx

Atención de peticiones para agregar escuelas de procedencia en el catalogo del registro para el examen.

## 2. Centro de ayuda Uni Online de ayuda.uanl.mx/

Medio atención para los aspirantes donde los reportes son direccionados a la Dependencia que les dará el soporte.

#### UNIVERSIDAD AUTÓNOMA DE NUEVO LEÓN SECRETARÍA GENERAL – CENTRO DE EVALUACIONES

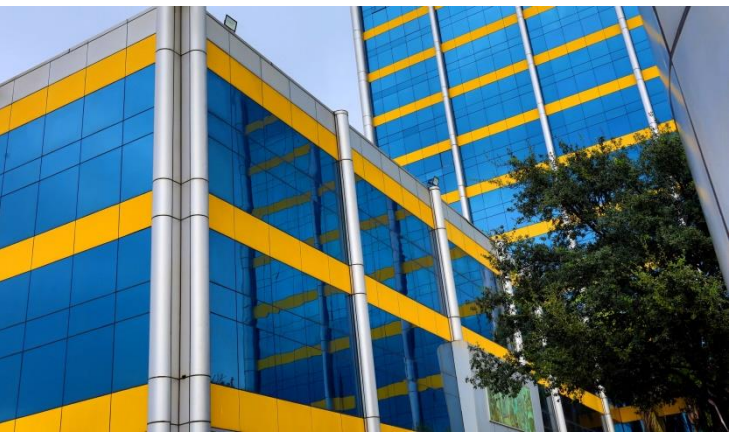

### 3. Plataformas digitales

- a) Facebook: Concurso de Ingreso UANL
- b) Whatsapp: **81-1125-9702**
- c) Instagram: Aspirantes\_UANL
- d) Twitter: @aspirantes\_uanl

## 4. Atención telefónica

Información de carácter general 8113404437, 8113404436 y 8113404435

La información específica sería directo con la escuela de Posgrado.

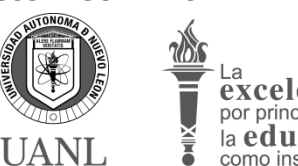